### 

### USER GUIDE: FINANCING REQUEST USING BUSINESS INTERNET BANKING PLUS

### **Important Notes:**

- User access right must be granted by Company Administrator.
- You may send financing requests for Import Invoice Financing (IF) or Banker's Acceptance (BA), request to repay trade loans and send message to the Bank. If you request for BA financing, the BA draft must be submitted to the Bank on the next banking day.

- You may also make inquiries on the history of the financing and access related advices.
- You may upload supporting documents via the File Upload function.

| Chapter | Title                             | Page |
|---------|-----------------------------------|------|
| 1       | Apply for Import Financing        | 2    |
| 2       | Repay Outstanding Loan            | 5    |
| 3       | Send a Message to the Bank        | 10   |
| 4       | Perform Financing Request Inquiry | 12   |

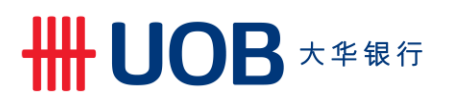

### 1. Apply for Import Financing

| Step 1                                                        |                  |                                                                |         |          |                                                                       |                  |  |  |
|---------------------------------------------------------------|------------------|----------------------------------------------------------------|---------|----------|-----------------------------------------------------------------------|------------------|--|--|
| <b>^</b>                                                      | Account Services | ✓ Payment Se                                                   | ervices | <b>~</b> | Trade Services 🗸                                                      | Administration 🗸 |  |  |
| Account                                                       | t Balances       | 14 4                                                           | 1 2     |          | Import Letter of Credit / Import Letter of Credit-i Import Collection |                  |  |  |
| Co                                                            | ompany Name      | Account                                                        | Ccy     | Leds     | Export Collection                                                     |                  |  |  |
| ABC                                                           | C_PROPERTY       | 7063004832 Current<br>Account-i                                | MYR     | 2,11     | Bank Guarantee/Bank Guar                                              | rantee-i         |  |  |
| ABC                                                           | C_PROPERTY       | 2603003383 Old Code -<br>CA.CN,OD (CN CN - NON<br>CHECKING AC) | MYR     |          | Financing Request<br>Shipping Guarantee                               |                  |  |  |
|                                                               |                  |                                                                |         |          |                                                                       |                  |  |  |
| From Top Menu Bar, select Trade Services > Financing Request. |                  |                                                                |         |          |                                                                       |                  |  |  |

| Ste | Step 2                                                                                                    |                    |                 |                  |  |  |  |  |  |  |
|-----|----------------------------------------------------------------------------------------------------|--------------------|-----------------|------------------|--|--|--|--|--|--|
| A   | Account Services 🗸                                                                                                    | Payment Services 🗸 | Trade Services  | Administration 🗸 |  |  |  |  |  |  |
|     | Create TF Import         Financing           You can prepare a Financing Request by selecting "New Financing Request" or use one of the existing drafts you have created. You |                    |                 |                  |  |  |  |  |  |  |
|     | Create From Import LC/LC-i Create From Import LC/LC-i Create From Import LC/LC-i                                                                                              |                    |                 |                  |  |  |  |  |  |  |
| Ero | m the Left Navigation                                                                                                    | Menu select Create | TF Import > New | 1                |  |  |  |  |  |  |

| Step 3                                                              |                                                                                                    |                                     |                        |  |  |  |  |  |  |
|---------------------------------------------------------------------|----------------------------------------------------------------------------------------------------|-------------------------------------|------------------------|--|--|--|--|--|--|
| Account Services V                                                  | Payment Services 🗸                                                                                                    | Trade Services                      | Administration 🗸       |  |  |  |  |  |  |
| Create TF Import                                                    | Intermediary - C<br>Please select a Type o                                                                                                    | reate a New Imp<br>f Financing      | port Financing Request |  |  |  |  |  |  |
| Pending TF<br>Processed TF<br>TF Management                         | Transaction Indicator:"<br>Financing Type:"                                                                                                    | Conventional     Import Invoice Fin | ancing V<br>Cancel     |  |  |  |  |  |  |
| Select the Transac<br>a) Financing Ty<br>applicable.<br>b) Click ok | Select the Transaction Indicator, followed by:<br>a) Financing Type: 'Import Invoice Financing' or 'Banker Acceptance/ Accepted Bills-i' where<br>applicable.<br>b) Click ok |                                     |                        |  |  |  |  |  |  |

# HH UOB 大华银行

| Step      | o 4.1 Gen                   | era         | al Details                                    |                              |
|-----------|-----------------------------|-------------|-----------------------------------------------|------------------------------|
|           |                             |             | General Details                               |                              |
|           |                             |             | Transaction Indicator:                        | Conventional                 |
|           |                             |             | BIB Ref:                                      | TF20110000298484             |
|           |                             |             | Customer Reference:                           |                              |
|           |                             |             | Application Date:                             | 26/11/2020 (dd/mm/yyyy)      |
|           |                             |             | Requested Issue Date:*                        | ✓ (dd/mm/yyyy)               |
|           |                             | а           | Tenor (days):*                                |                              |
|           |                             | Ь           | Maturity Date:*                               | ✓ (dd/mm/yyyy)               |
|           |                             |             |                                               | (Subject to bank's approval) |
|           |                             |             | Financing Type:*                              | Import Invoice Financing     |
|           |                             |             | Related Reference:                            |                              |
|           |                             |             | Description of Goods:                         |                              |
|           |                             |             |                                               | ▲ <b>⊽</b>                   |
|           |                             |             |                                               | <b>v</b>                     |
| 1)<br>11) | Fill in the re<br>Take note | eqı<br>of t | uired details in this whole<br>the following: | le section.                  |

- a) Input the "Requested Issue Date" and "Tenor (days)".
  b) "Maturity Date" will be defaulted.
  III) Input fields indicated by an \* are mandatory fields.
  IV) Tenor requested is subjected to bank's approval.

### **STEP 4.2 Financing Details**

|            | Applicant Details           |                               |                       |
|------------|-----------------------------|-------------------------------|-----------------------|
|            | Company ID:*                |                               | a a                   |
|            | Name:*                      |                               |                       |
|            | Address:*                   |                               |                       |
|            |                             |                               |                       |
|            |                             |                               |                       |
|            |                             |                               |                       |
|            | Financing Bank              |                               |                       |
|            | Financing Bank Name:*       | UOBM                          | ~                     |
|            |                             |                               | •                     |
|            | Amount Details              |                               |                       |
| Ь          | Financing Amount:*          |                               |                       |
| U          | Financing Anount.           | <u> </u>                      |                       |
| С          | Additional Details          |                               |                       |
|            |                             |                               | <b></b>               |
|            |                             |                               |                       |
|            |                             |                               |                       |
|            |                             |                               |                       |
|            |                             |                               |                       |
|            |                             |                               | •                     |
|            |                             |                               |                       |
| licate the | e financing details as foll | OWS:                          |                       |
|            | ant Details - select the C  | company ID from List of Com   | amount If foreign c   |
| financi    | ng, select the relevant c   | currency and input foreign cu | irrency amount. (Plea |
| the cu     | rency and amount shou       | Ild follow the financing amou | int)                  |

Additional Details - input other required information. e.g. foreign exchange contract and payment institution.

| STEP 4.3 Instructio          | ns to the Bank     |                      |                         |
|------------------------------|--------------------|----------------------|-------------------------|
| Instructions for the Bank Or | nly                |                      |                         |
| Principal Account:           |                    | Q 0                  |                         |
| Account Currency             |                    | а                    | Show Form Summary   Top |
| Fee Account:*                |                    | Q,                   |                         |
| Account Currency*            |                    | b                    |                         |
| Other Information:           |                    |                      |                         |
|                              |                    |                      |                         |
|                              |                    |                      |                         |
| a) Leave 'Principal A        | ccount' and 'Accou | int Currency' blank. |                         |

- b) Under 'Fee Account' field, click Q and select MYR account (the corresponding 'Account Currency' will be defaulted).
- c) Indicate other instructions to the Bank under Other information. e.g. Use this financing to settle other outstanding loans or remit proceeds to overseas.

| STEP 4.4 File Upload Details                                                                                                    |
|----------------------------------------------------------------------------------------------------|
| File Upload Details (Max 5 files) No files Add a file a Save Submit Cancel Help                                                                                                    |
| File Details       X         Title:       d         File:       b       Choose File       No file chosen         Cancel       Add       C                                                                                                    |
| Save as draft to be edited another time.<br>Cancel<br>Cancel<br>Help<br>Access online User Help Guide.<br>Attach supporting documents.                                                                                                    |
| <ul> <li>You may upload file to this financing request:</li> <li>a) Click 'Add a File' and 'File Details' conversation box will pop-up.</li> <li>b) Click 'Choose File' to select the desired file.</li> <li>c) Click 'Add' to upload the files.</li> </ul> |

d) You may insert a name under 'Title' for the uploaded file (optional).

|   | Title  | File Name              | ow ronn Summary   top |
|---|--------|------------------------|-----------------------|
|   | File 1 | Testing Excel.xlsx     | ₩                     |
| 1 | File 2 | Testing PDF.pdf        | 😽 🗶                   |
|   | File 3 | Testing Word.docx      | 😽 🗶                   |
| 1 | File 4 | Testing Text.txt       | 寻 🗶                   |
|   |        | Save Approve Later Sut | omit Cancel           |

The uploaded files will be displayed as above. The file extension allowed to be uploaded are *.xls*, *.doc*, *.pdf* and *.txt*. Click  $\bigcirc$  to download the files again and click  $\bigotimes$  to delete the uploaded file. Once file upload is completed, click  $\bigcirc$  to submit transaction.

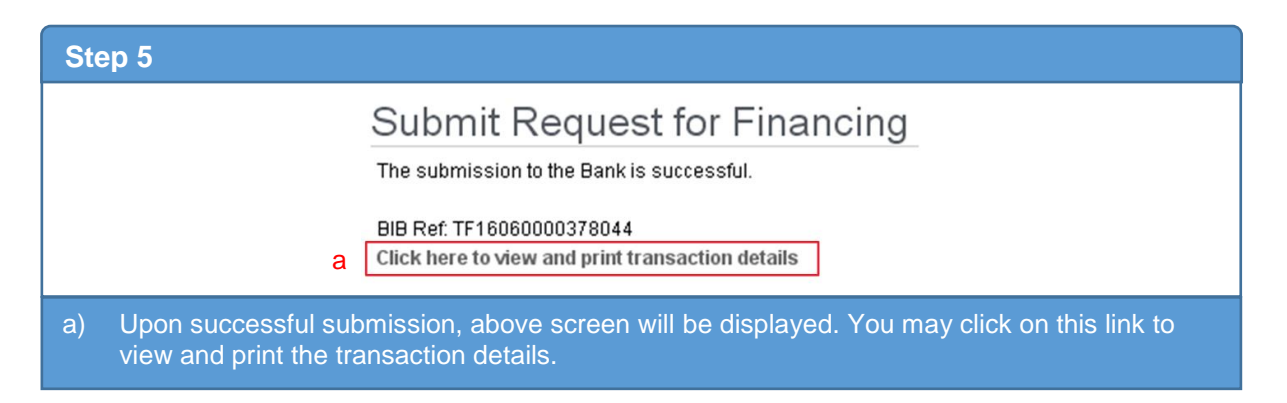

### 2. Repay Outstanding Loan

| Account Service | Payment Se                            | rvices  | ~      |                                |                        |
|-----------------|---------------------------------------|---------|--------|--------------------------------|------------------------|
| Account Service | Fayment Se                            | I VICES | ·      |                                |                        |
|                 |                                       |         |        | Import Letter of Credit / Impo | ort Letter of Credit-i |
| count Balances  |                                       |         |        | Import Collection              |                        |
|                 |                                       |         |        |                                |                        |
| 5 of 27 items   | 14 - 4                                | 1 2     | 3      | Export Collection              |                        |
| Company Name    | Account                               | Ссу     | Led    | Bank Guarantoo/Bank Guar       | antoo i                |
| ABC_PROPERTY    | 7063004832 Current<br>Account-i       | MYR     | 2,11 , | Einancing Request              | 211(66-1               |
|                 | 2603003383 Old Code -                 |         |        |                                |                        |
| ABC_PROPERTY    | CA,CN,OD (CN CN - NON<br>CHECKING AC) | MYR     | 1,1    | Shipping Guarantee             |                        |
|                 |                                       |         |        |                                |                        |
|                 | CHECKING AC)                          |         |        | Shipping Guarantee             |                        |

# ₩UOB ★¥银行

| ep 2              |        |                                  |                                                                   |                                                                     |
|-------------------|--------|----------------------------------|-------------------------------------------------------------------|---------------------------------------------------------------------|
| Account Serv      | ices 🗸 | Payment Services 🗸               | Trade Services                                                    | Administration 🗸                                                    |
| Create TF Import  | ~      | Financing                        |                                                                   |                                                                     |
| Create TF Export  | ~      | You can prepare a Financing Re   | equest by selecting "New Financing by accessing "Undate from Exit | ng Request" or use one of the existing drafts you have created. You |
| Update TF         | ~      | Then select Conventional or Isla | amic transaction via indicator. (Sub                              | ject to your approved facility in the Letter of Offer).             |
| From Existing TF  |        |                                  |                                                                   |                                                                     |
|                   |        |                                  |                                                                   |                                                                     |
| Edit Transactions |        |                                  |                                                                   |                                                                     |

### From the Left Navigation Menu, select Update TF > From Existing TF.

| Step 3                                                                                                    |                                                                  |                  |                  |                   |     |            |            |                |
|----------------------------------------------------------------------------------------------------|------------------------------------------------------------------|------------------|------------------|-------------------|-----|------------|------------|----------------|
| Account Services 🗸                                                                                                    | Payment Services 🗸                                               | Trade Services   | Administration 🗸 |                   |     |            |            | Ń              |
| Crisele TF Import Create TF Export Update TF Export Create TF Export Create TF Exits Transactions Pending Approval Pending TF Processed TF TF Managament Create Create Cre | List of Previous<br>BIB Ref:<br>Bank Ref:<br>Company ID:<br>Ccy: | Financing Record | d<br>Q           |                   |     |            |            | Search Options |
|                                                                                                    | 1 - 82 of 82 items                                               |                  | 10   25   50     | 100               |     |            |            | K ≪ 1 > H      |
|                                                                                                    | BIB Ref                                                          | Company ID       | Bank Ref         | Related Reference | Ccy | Amount     | Issue Date | Maturity Date  |
|                                                                                                    | TF19050000132216                                                 | ABC_PROPERTY     | 381IF092843      |                   | MYR | 303,000.00 | 28/10/2020 | 25/02/2021     |
|                                                                                                    | TF18070000067958                                                 | ABC_PROPERTY     | 381IF092813      | TESTING           | MYR | 13,000.00  | 13/08/2020 | 11/12/2020     |
|                                                                                                    | TF2002000230389                                                  | ABC_PROPERTY     | 346IL094703      | TESTING           | MYR | 15,000.00  | 13/08/2020 | 11/12/2020     |
|                                                                                                    | TF2008000026811                                                  | ABC_PROPERTY     | 345IF090280      | TESTING           | MYR | 14,000.00  | 13/08/2020 | 11/12/2020     |
|                                                                                                    |                                                                  |                  |                  |                   |     |            |            |                |

Select the outstanding loan to repay.

| Step 4                                                                                                   |                                                                                                    |                                       |
|----------------------------------------------------------------------------------------------------|----------------------------------------------------------------------------------------------------|---------------------------------------|
| Account Services 🗸                                                                                       | Payment Services V Trade Services Administration V                                                                                                    | ĸ                                     |
| Create TF Import<br>Create TF Export<br>Update TF                                                        | Update an Existing Financing Record                                                                                                    | Save Approve Later Submit Cancel Holp |
| From Exlating TF<br>Edit Transactions<br>Pending Approval<br>Pending TF<br>Processed TF<br>TF Management | General Details         BIB Ref:       TF19050000132216         Customer Reference:       P9 TESTING         Bank Reference:       301/F092043         Issue Date:       10/05/2019         Message Type:*       Correspondence         Other Information       Partial Payment         PrivalFull Payment       Later | al<br>Show Form Summary   Top         |
| Select 'Partial                                                                                          | File Upload Details (Max 6 files and 1 Mb each)<br>No files<br>Add a file<br>Payment' or 'Final/Full Payment'.                                                                                                    |                                       |

## ₩UOB ★ \$ \$ \$

| Step 5              |               |                 |                |                              |                           |                       |                 |                |           |                 |      |
|---------------------|---------------|-----------------|----------------|------------------------------|---------------------------|-----------------------|-----------------|----------------|-----------|-----------------|------|
| Update an Exist     | ting Financin | g Record        |                |                              |                           |                       |                 |                |           |                 |      |
|                     |               |                 |                |                              |                           |                       | Save            | Approve Later  | Submit    | Cancel          | Help |
| General Details     |               |                 |                |                              |                           |                       |                 |                | _         |                 | ۹.   |
| BIB Ref:            | TF19050       | 000132216       |                |                              |                           |                       |                 |                | Show Form | n Summary   Top |      |
| Customer Reference: | P9 TEST       | ING             |                |                              |                           |                       |                 |                |           |                 |      |
| Bank Reference:     | 381IF092      | 843             |                |                              |                           |                       |                 |                |           |                 |      |
| Issue Date:         | 13/05/201     | 19 (dd/mm/yyyy) |                |                              |                           |                       |                 |                |           |                 |      |
| Maturity Date:      | Final/Eull F  | laumont         |                | a                            |                           |                       |                 |                |           |                 |      |
| Outstanding Amount: | Final/Full F  |                 | ~              | ŭ                            |                           |                       |                 |                |           |                 |      |
| Interest Amount:    | MYR 30,       | 500.00          | b b            |                              |                           |                       |                 |                |           |                 |      |
|                     | As of 18/0    | J6/2019         |                |                              |                           |                       |                 |                |           |                 |      |
| Repayment Mode:     | O Princip     | al              |                |                              |                           |                       |                 |                |           |                 |      |
|                     | O Princip     | al+Interest     |                |                              |                           |                       |                 |                |           |                 |      |
| Repayment Amount:*  | MYR 30,0      | 00.00           |                |                              |                           |                       |                 |                |           |                 |      |
|                     | Repayme       | ent amount for  | Final/Full Pay | ment instruction will        | be determined by ban      | k upon the date of pr | rocessing of th | e transaction. |           |                 |      |
| Settlement Method:* |               |                 | ~              |                              |                           |                       |                 |                |           |                 |      |
| Principal Account:  |               |                 |                | <ul> <li>C</li> </ul>        |                           |                       |                 |                |           |                 |      |
| Account Currency    |               |                 |                |                              |                           |                       |                 |                |           |                 |      |
| Fee Account:*       |               |                 |                | Q.                           |                           |                       |                 |                |           |                 |      |
| Account Currency    |               |                 |                |                              |                           |                       |                 |                |           |                 |      |
|                     |               |                 |                |                              |                           |                       |                 |                |           |                 |      |
|                     |               |                 |                |                              |                           |                       |                 |                |           |                 |      |
| Fill in the red     | quired det    | ails an         | d take I       | note of the                  | e following:              |                       |                 |                |           |                 |      |
| a) Ensure           | either 'Fir   | nal/ Ful        | I Paym         | ent' or 'P                   | artial Paym               | ent' is sel           | ected.          |                |           |                 |      |
| b) Click or         | h 🔍 to y      |                 | itetand        | ina interes                  | st amount                 |                       |                 |                |           |                 |      |
|                     |               |                 | nstanu         | ing interes                  | si amouni.                |                       |                 |                |           |                 |      |
|                     |               |                 |                |                              |                           |                       |                 |                |           |                 |      |
|                     |               |                 |                |                              | ×                         |                       |                 |                |           |                 |      |
| Drincip             | al            |                 |                | Interest                     | Interest                  |                       |                 |                |           |                 |      |
| Amoun               | t From Date   | To Date         | Days           | Rate/Profit/<br>Ta'widh Rate | Amt/Profit/Ta'widh<br>Amt |                       |                 |                |           |                 |      |
| 30000.00            | 15/05/2019    | 18/06/2019      | 34             | 6.7100                       | 187.51                    |                       |                 |                |           |                 |      |
|                     |               |                 |                | MYR                          | 187.51                    |                       |                 |                |           |                 |      |
|                     |               |                 |                |                              |                           |                       |                 |                |           |                 |      |
|                     |               |                 |                |                              |                           |                       |                 |                |           |                 |      |
|                     |               |                 |                |                              |                           |                       |                 |                |           |                 |      |
|                     |               |                 |                |                              |                           |                       |                 |                |           |                 |      |
| <u></u>             |               |                 |                |                              |                           |                       |                 |                |           |                 |      |
| c) Indicate         | the 'Drip     |                 | ccount         | for cottle                   | mont of los               |                       |                 | unt and "      |           | count           | for  |
| c) indicate         |               |                 | ccount         | tor settle                   |                           |                       | e amoi          |                | ee Al     |                 |      |
| settlem             | ent of Inte   | rest/C          | narges         |                              |                           |                       |                 |                |           |                 |      |

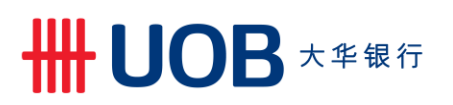

| Step 5.1 Process       | for Partial Payment (foreign currency)                                                                        |
|------------------------|----------------------------------------------------------------------------------------------------|
| Transaction Indicator: | Conventional                                                                                                  |
| BIB Ref:               | TF1807000067958                                                                                               |
| Bank Reference:        | 381IF092813                                                                                                   |
| Issue Date:            | 11/05/2018 (dd/mm/yyyy)                                                                                       |
| Maturity Date:         | 18/10/2018                                                                                                    |
| Message Type:*         | Partial Payment 🗸                                                                                             |
| Outstanding Amount:    | USD 10,000.00                                                                                                 |
| Interest Amount:       |                                                                                                    |
|                        | As of 22/10/2018                                                                                              |
| Repayment Mode:        | Principal                                                                                                    |
|                        | Show Form Summary   Top                                                                                       |
| Repayment Amount:*     | USD 5,000.00                                                                                                  |
|                        | Repayment amount for Final/Full Payment instruction will be determined by bank upon the date of processing of |
| the transaction.       |                                                                                                    |
| Settlement Method:*    | Debit Account V D                                                                                             |
| Principal Account:*    | 1949000481 AC NAME1 2500086098 AC N/ 🔍 🖨                                                                      |
| Account Currency*      | USD                                                                                                    |
| Fee Account:*          | 1943068459 AC NAME1 2500086098 AC N/ 🔍                                                                        |
| Account Currency*      | MYR                                                                                                    |
|                        |                                                                                                    |

a) Under Repayment Mode, select settlement of Principal only or both Principal + Interest.
 b) Select the Principal Account to be debited.

| Step 5.2 Proc                                                                     | cess for Partial Settlement with FX Conversion                                                                                 |  |  |  |
|-----------------------------------------------------------------------------------|----------------------------------------------------------------------------------------------------|--|--|--|
| General Details                                                                   | al.                                                                                                    |  |  |  |
| BIB Ref:                                                                          | TF20020000230389                                                                                                    |  |  |  |
| Bank Reference:                                                                   | 345IL094703                                                                                                    |  |  |  |
| Issue Date:                                                                       | 13/02/2020 (dd/mm/yyyy)                                                                                                    |  |  |  |
| Maturity Date:                                                                    | 12/06/2020                                                                                                    |  |  |  |
| Message Type:*                                                                    | Partial Payment 🗸                                                                                                    |  |  |  |
| Outstanding Amount:                                                               | USD 10,000.00 Show Form Summary [ Top                                                                                          |  |  |  |
| Interest Amount:                                                                  | USD  317.90 Q                                                                                                    |  |  |  |
|                                                                                   | As of 16/12/2020                                                                                                    |  |  |  |
| Repayment Mode:                                                                   | Principal                                                                                                    |  |  |  |
|                                                                                   | Principal+Interest                                                                                                    |  |  |  |
| Repayment Amount:*                                                                | USD 3.000.00                                                                                                    |  |  |  |
|                                                                                   | Repayment amount for Final/Full Payment instruction will be determined by bank upon the date of processing of the transaction. |  |  |  |
| Settlement Method:*                                                               | Debit Account 🗸                                                                                                    |  |  |  |
| Principal Account:*                                                               | 2093015632 AC NAME1 2093015632 🔍 🗧                                                                                             |  |  |  |
| Account Currency*                                                                 | MYR                                                                                                    |  |  |  |
| Fee Account:*                                                                     | 2093015632 AC NAME1 2093015632                                                                                                 |  |  |  |
| Account Currency*                                                                 | MYR                                                                                                    |  |  |  |
|                                                                                   | 0                                                                                                    |  |  |  |
| Exchange Rate                                                                     |                                                                                                    |  |  |  |
| Foreign Exchange Rates:                                                           | Use Prevailing Board Rates Utilise FX Contract(s)                                                                              |  |  |  |
| Exchange Rate: 4.260                                                              | D5000 The rate is indicative only. Equivalent Amount: MYR 12 781.50                                                            |  |  |  |
|                                                                                   |                                                                                                    |  |  |  |
| Tolerance Rate: 4.899                                                             | 15749 Equivalent Amount: MYR 14.698.72                                                                                         |  |  |  |
| a) Select MYR Principal Account for settlement.<br>b) Indicate the Exchange Rate. |                                                                                                    |  |  |  |

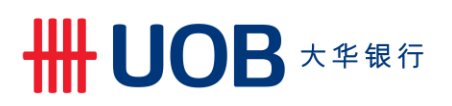

| Step 5.3 Pro                                    | cess for Full / Final Settlement with FX Conversion                                                                            |  |  |  |
|-------------------------------------------------|----------------------------------------------------------------------------------------------------|--|--|--|
| General Details                                 | <b>8</b> .                                                                                                    |  |  |  |
| BIB Ref:                                        | TF20020000230389                                                                                                    |  |  |  |
| Bank Reference:                                 | 3451L094703                                                                                                    |  |  |  |
| Issue Date:                                     | 13/02/2020 (dd/mm/yyyy)                                                                                                    |  |  |  |
| Maturity Date:                                  | 12/06/2020                                                                                                    |  |  |  |
| Message Type:*                                  | Final/Full Payment 🗸                                                                                                    |  |  |  |
| Outstanding Amount:                             | USD 10,000.00                                                                                                    |  |  |  |
| Interest Amount:                                | USD 317.90 Q                                                                                                    |  |  |  |
|                                                 | As of 16/12/2020                                                                                                    |  |  |  |
| Repayment Mode:                                 | Principal Show Form Summary   top                                                                                              |  |  |  |
|                                                 | Principal+Interest                                                                                                    |  |  |  |
| Repayment Amount:*                              | USD 10.317.90                                                                                                    |  |  |  |
|                                                 | Repayment amount for Final/Full Payment instruction will be determined by bank upon the date of processing of the transaction. |  |  |  |
| Settlement Method:*                             | Debit Account 🗸                                                                                                    |  |  |  |
| Principal Account:*                             | 2093015659 AC NAME1 2093015659 🔍 🖨                                                                                             |  |  |  |
| Account Currency*                               | MYR a                                                                                                    |  |  |  |
| Fee Account:*                                   | 2093015632 AC NAME1 2093015632 🔍                                                                                               |  |  |  |
| Account Currency                                | MYR                                                                                                    |  |  |  |
|                                                 | D                                                                                                    |  |  |  |
| Exchange Rate                                   |                                                                                                    |  |  |  |
| Foreign Exchange Rates:                         | ● Use Prevailing Board Rates 🔘 Utilise FX Contract(s)                                                                          |  |  |  |
| Exchange Rate: 4.2605                           | 000 The rate is indicative only. Equivalent Amount: MYR 43,959.41                                                              |  |  |  |
| Toloranoo Pato:                                 | 740 Equivalent Amount: 10/0 For C2 22                                                                                          |  |  |  |
| toterance Rate: 4.8995                          | Equivalent Amount: MYR 50,553.32                                                                                               |  |  |  |
| a) Select MYR Principal Account for settlement. |                                                                                                    |  |  |  |

| STEP 5.4 Other Information & File Upload Details                                                                                                    |                                         |  |  |  |  |
|----------------------------------------------------------------------------------------------------|-----------------------------------------|--|--|--|--|
| Other Information                                                                                                    |                                         |  |  |  |  |
| Final/Full Payment                                                                                                    | a                                       |  |  |  |  |
| File Upload Details (Max 5 files)                                                                                                    |                                         |  |  |  |  |
| Add a file b                                                                                                    | C Save Approve Later Submit Cancel Help |  |  |  |  |
| Save as draft to be edited another time.<br>Cancel Cancel transaction without saving.<br>Help Access online User Help Guide.<br>Add a file Attach supporting documents.<br>To submit and approve by batch later.<br>Only applicable for single level matrix. |                                         |  |  |  |  |
| <ul> <li>a) Indicate other instructions to the Bank.</li> <li>b) Upload file, if any.</li> <li>c) Upon completion, click Submit</li> </ul>                                                                                                    |                                         |  |  |  |  |

| Ste | 6                                                                                                    |
|-----|----------------------------------------------------------------------------------------------------|
|     | Submit Request for Financing                                                                                                 |
|     | The submission to the Bank is successful.                                                                                    |
|     | BIB Ref: TF16060000378044<br>Click here to view and print transaction details                                                |
| a)  | Jpon successful submission, above screen will display. You may click on this link to view and print the transaction details. |

### 3. Send a Message to the Bank

| Step 1           |                                                                |          |      |                                                      |                        |
|------------------|----------------------------------------------------------------|----------|------|------------------------------------------------------|------------------------|
| Account Service: | s 🗸 Payment Se                                                 | rvices 🗸 |      | Trade Services 🖌                                     | Administration V       |
| Account Balances |                                                                |          | 5    | Import Letter of Credit / Impor<br>Import Collection | ort Letter of Credit-i |
| Company Name     | Account                                                        | Ccy L    | .ed{ | Export Collection                                    |                        |
| ABC_PROPERTY     | 7063004832 Current<br>Account-i                                | MYR 2,1  | 11.7 | Bank Guarantee/Bank Guara                            | antee-i                |
| ABC_PROPERTY     | 2603003383 Old Code -<br>CA,CN,OD (CN CN - NON<br>CHECKING AC) | MYR      | 1,1  | Shipping Guarantee                                   |                        |
|                  |                                                                |          |      |                                                      |                        |
| From the Top Men | u Bar, select Tra                                              | de Serv  | ice  | es > Financing Reg                                   | nuest                  |

| Step 2                                                                                                    | step 2                                                                                                    |                                                                                                    |                                                                                                    |  |  |  |  |
|----------------------------------------------------------------------------------------------------|----------------------------------------------------------------------------------------------------|----------------------------------------------------------------------------------------------------|----------------------------------------------------------------------------------------------------|--|--|--|--|
| ♠ Account Services ∨                                                                                           | Payment Services 🗸                                                                                                 | Trade Services                                                                                               | Administration 🗸                                                                                                    |  |  |  |  |
| Create TF Import<br>Create TF Export<br>Update TF<br>From Existing TF<br>Edit Transactions<br>Pending Approval | Financing<br>You can prepare a Financing Re<br>can also repay outstanding loan<br>Then select Conventional or Isla | equest by selecting "New Financir<br>s by accessing "Update from Exis<br>mic transaction via indicator. (Sub | ng Request" or use one of the existing drafts you have created. You sting Financing Records"<br>Jject to your approved facility in the Letter of Offer). |  |  |  |  |
| From the Left Navigation                                                                                       | rom the Left Navigation Menu, select Update TF > From Existing TF.                                                 |                                                                                                    |                                                                                                    |  |  |  |  |

# 

| Account Services V                              | Payment Services V                   | Trade Service | Administr<br>Record | ration 🗸          |     |            |            |                |
|-------------------------------------------------|--------------------------------------|---------------|---------------------|-------------------|-----|------------|------------|----------------|
| ate TF Import  ate TF Export  ate TF            | List of Previous                     | Financing F   | Record              |                   |     |            |            |                |
| late TF                                         |                                      |               |                     |                   |     |            |            |                |
|                                                 |                                      |               |                     |                   |     |            | Sea        | arch Options 🔺 |
| om Existing TF<br>Transactions<br>ding Approval | BIB Ref:<br>Bank Ref:<br>Company ID: | R             |                     |                   |     |            |            |                |
| ding TF                                         | Ccy:                                 | Q             |                     | ·                 |     |            |            |                |
| bessed TF<br>Management                         |                                      |               |                     |                   |     |            |            | Search         |
|                                                 | 1 - 50 of 244 items                  |               | 10   25   50        | 100               |     | H 4 1      | 234        | 5 1 1          |
|                                                 | BIB Ref                              | Company ID    | Bank Ref            | Related Reference | Ccy | Amount     | Issue Date | Maturity Date  |
|                                                 | TF20110000292301                     | ABC_PROPERTY  | 945BA090029         |                   | MYR | 81,000.00  | 02/11/2020 | 01/01/2021     |
|                                                 | TF20110000292281                     | ABC_PROPERTY  | 945BA090028         |                   | MYR | 81,000.00  | 02/11/2020 | 23/11/2020     |
|                                                 | TF20110000292280                     | ABC_PROPERTY  | 345BA124208         |                   | MYR | 100,000.00 | 02/11/2020 | 23/11/2020     |
|                                                 | TF2010000291007                      | ABC_PROPERTY  | 345BA124212         |                   | MYR | 330,000.00 | 02/11/2020 | 25/11/2020     |

Select the financing record to send a message to the Bank.

### Step 4

| Update an E                                | Existing Financing Record                                                                                                    |
|--------------------------------------------|----------------------------------------------------------------------------------------------------|
|                                            | Save Approve Later Submit Cancel Help                                                                                                    |
| General Details                            | at a                                                                                                    |
| BIB Ref:                                   | TF20110000292301                                                                                                    |
| Customer Reference                         | e: 556608                                                                                                    |
| Bank Reference:                            | 945BA090029                                                                                                    |
| Issue Date:                                | 02/11/2020 (dd/mm/yyyy)                                                                                                    |
| Maturity Date:                             | 01/01/2021 Show Form Summary   Top                                                                                                    |
| Message Type:*                             | Correspondence                                                                                                    |
|                                            | Correspondence                                                                                                    |
| Other Information                          | on Partial Payment                                                                                                    |
| File Upload Deta<br>No files<br>Add a file | ails (Max 5 files)                                                                                                    |
|                                            | Save as draft to be edited another time.                                                                                                    |
| Cancel                                     | Cancel transaction without saving.                                                                                                    |
| Help                                       | Access online User Help Guide.                                                                                                    |
| Add a file                                 | Attach supporting documents.                                                                                                    |
| Approve Later                              | To submit and approve by batch later.<br>Only applicable for single level matrix.                                                                     |
| Select Corres<br>supporting de             | spondence from Message Type and input message to send to the Bank or attach ocuments for the Bank's information. Click <b>submit</b> upon completion. |

## ₩UOB ★¥\u00e9

| Ste | p 5                                                                                                    |
|-----|----------------------------------------------------------------------------------------------------|
|     | Submit Request for Financing                                                                                                    |
|     | The submission to the Bank is successful.                                                                                         |
|     | BIB Ref: TF16060000378044<br>Click here to view and print transaction details                                                     |
| a)  | Upon successful submission, above screen will be displayed. You may click on this link to view and print the transaction details. |

### 4. Perform Financing Request Inquiry

| Step 1                                                           |                                                                |     |          |                                                     |                  |  |  |  |
|------------------------------------------------------------------|----------------------------------------------------------------|-----|----------|-----------------------------------------------------|------------------|--|--|--|
| Account Services V Payment Services V                            |                                                                |     | <b>~</b> | Trade Services 🗸                                    | Administration 🖌 |  |  |  |
| Account Balances                                                 |                                                                |     |          | Import Letter of Credit / Import Letter of Credit-i |                  |  |  |  |
| 1 - 5 of 27 items H 4 1 2 3                                      |                                                                |     |          | Export Collection                                   |                  |  |  |  |
| Company Name                                                     | Account                                                        | Ссу | Ledg     | Bank Cuarantoo/Bank Cuarantoo i                     |                  |  |  |  |
| ABC_PROPERTY                                                     | 7063004832 Current<br>Account-i                                | MYR | 2,11 .:  | Einancing Request                                   |                  |  |  |  |
| ABC_PROPERTY                                                     | 2603003383 Old Code -<br>CA,CN,OD (CN CN - NON<br>CHECKING AC) | MYR |          | Shipping Guarantee                                  |                  |  |  |  |
|                                                                  |                                                                |     |          |                                                     |                  |  |  |  |
| From the Top Menu Bar, select Trade Services > Financing Request |                                                                |     |          |                                                     |                  |  |  |  |

| Step 2           |                                                                |                    |                |                  |  |  |  |  |  |
|------------------|----------------------------------------------------------------|--------------------|----------------|------------------|--|--|--|--|--|
| ٨                | Account Services 🗸                                             | Payment Services 🗸 | Trade Services | Administration 🖌 |  |  |  |  |  |
| Create TF Import |                                                                |                    |                |                  |  |  |  |  |  |
| Fro              | From the Left Navigation Menu, select Processed Trade Finance. |                    |                |                  |  |  |  |  |  |

| Step 3                         |                                                                |                           |                       |     |           |            |               |           |  |
|--------------------------------|----------------------------------------------------------------|---------------------------|-----------------------|-----|-----------|------------|---------------|-----------|--|
| List of Financing Transactions |                                                                |                           |                       |     |           |            |               |           |  |
|                                |                                                                |                           |                       |     |           |            |               |           |  |
| Please enter the criteria to   | Please enter the criteria to filter the transaction(s) search. |                           |                       |     |           |            |               |           |  |
| Company ID:                    | Company ID:                                                    |                           |                       |     |           |            |               |           |  |
| BIB Ref:<br>Bank Ref:          | •                                                              | а                         |                       |     |           |            |               |           |  |
| Status:                        | ~                                                              |                           |                       |     |           |            |               |           |  |
| Customer<br>Reference:         |                                                                |                           |                       |     |           |            |               |           |  |
| Ccy:                           | Q                                                              |                           |                       |     |           |            |               |           |  |
| Amount From:                   | Amount From: To:                                               |                           |                       |     |           |            |               |           |  |
| Maturity Date From:            | ✓ То:                                                          | ~                         |                       |     |           |            |               |           |  |
|                                |                                                                |                           |                       |     |           |            |               | Search    |  |
| 1 - 50 of 259 items            |                                                                | 10   25   <b>50</b>   100 |                       |     |           | н          | 4 1 2 3 4     | 56 + + +  |  |
| BIB Ref                        | Company ID                                                     | Bank Ref                  | Customer<br>Reference | Ссу | Amount    | Issue Date | Maturity Date | Status    |  |
| D TF20110000292301             | ABC_PROPERTY                                                   | 3451F090282               | 556608                | MYR | 81,000.00 | 02/11/2020 | 01/01/2021    | Processed |  |
|                                |                                                                |                           |                       |     |           |            |               |           |  |

### Search for Financing Transactions:

- a) To search for specific TF, search by BIB Ref or Bank Ref. You may use an asterisk (\*) at the end of the BIB Ref or Bank Ref, to search for variable endings. For example: TF2011\* will provide all possible search results with TF2011 at the front, including TF20110000292301, TF20110000456897 etc.
- b) Click the Folder for details.

| Step                                                                            | 3.1 Cons                                                                                                    | olidated S                                                                                | ummary V            | iew Page         |    |     |        |              |     |
|---------------------------------------------------------------------------------|----------------------------------------------------------------------------------------------------|-------------------------------------------------------------------------------------------|---------------------|------------------|----|-----|--------|--------------|-----|
| C                                                                               | Consolidated S                                                                                                    | Summary                                                                                   |                     |                  |    |     |        |              |     |
| E<br>()<br>()<br>()<br>()<br>()<br>()<br>()<br>()<br>()<br>()<br>()<br>()<br>() | Financing Request<br>BIB Ref:<br>Customer Reference:<br>Bank Reference:<br>Company ID:<br>Amount Details<br>Dutstanding Amount:               | TF2011000029230<br>556608<br>945BA090029<br>ABC_ROPERTY<br>MYR 81,000.00<br>MYR 81,000.00 | a a                 |                  |    |     |        |              |     |
| 4                                                                               | Applicant Details                                                                                                    |                                                                                           |                     |                  | l  |     |        |              |     |
| ,                                                                               | Name and<br>Address:                                                                                                    | NAME1 14001021<br>ADDRESS LINE 1<br>ADDRESS LINE 2<br>ADDRESS LINE 4                      | 79<br>SEQ 001       |                  |    |     |        |              |     |
| 1                                                                               | Bank Name :<br>ssuer's Ref:                                                                                                    | UOBM<br>00000000140010                                                                    | 02179               |                  |    |     |        |              | b   |
| 1 - 1 of 1 ite                                                                  | ems                                                                                                    |                                                                                           | 10   25   <b>50</b> | 100              |    |     |        | ∺ <b>1</b> ) | E H |
| Last                                                                            | Updated Date                                                                                                    | Туре                                                                                      | Status              | Тор              | ic | Ссу | Amount |              |     |
| 9                                                                               | 02/11/2020                                                                                                    | New                                                                                       | Processed           | BA New           |    | MYR |        | 81,000.00    | 88  |
| Pendir<br><sup>0 items</sup>                                                    | ng Transactior                                                                                                    | IS                                                                                        |                     |                  |    |     |        |              | С   |
|                                                                                 |                                                                                                    | Туре                                                                                      |                     | Status           |    | Ссу | Amount | Inp          | ut  |
|                                                                                 |                                                                                                    |                                                                                           |                     | No Records Found |    |     |        |              |     |
| View t<br>a) L<br>b) F                                                          | View the Consolidated Summary for:<br>a) Loan amount and Outstanding Amount.<br>b) History of the Trade Financing record and related advices. |                                                                                           |                     |                  |    |     |        |              |     |

c) View pending transactions related to this Trade Finance record.

======End of User Guide===================